## Kartengültigkeit verlängern

Diesen Punkt finden Sie unter Einstellungen/Karten-System/Kartengültigkeit verlängern.

## Gültigkeitsdatum verlängern

| Karten-Gültigkeit verlängern                                                                                       | ×       |
|----------------------------------------------------------------------------------------------------|---------|
| Alle Karten auf dieses Gültigkeitsdatum stellen:                                                                   |         |
| Neues Gültigkeitsdatum: 31.01.13<br>Auf diesen Typ setzen:                                                         | Abbruch |
| Bei Magnetkarten-Systemen mit DGV-Ausweis das Jahr auf<br>2012 setzen<br>I dabei nur für die eigenen Karten ändern |         |
| Nur verändern wenn<br>vor dem neuen Datum liegt                                                                    |         |
| 🔲 das bisherige Datum hinter dem neuen Datum liegt                                                                 |         |
| ✓ die Karte nicht gesperrt ist                                                                                     |         |
| Personenfilter: Alle Mitglieder 💽 🤇<br>Kartentyp-Filter:                                                           |         |
| Chip-ID's aus dieser Liste entsprechend treischalten:<br>C:\PCCADDIE\INTRANET\CARDUID\ChipID's 9001 - E            |         |
| ID-Liste nach dem Einlesen archivieren                                                                             |         |
| 🔲 Fehlende Karten automatisch aktivieren                                                                           |         |
| IDs aus dieser Liste sind gültig bis: 31.03.13                                                                     |         |
| Aktuelle ID-Liste aus dem Intranet laden F3                                                                        |         |

| Funktion               | Bedeutung                                                                                                    |  |
|------------------------|----------------------------------------------------------------------------------------------------|--|
| Neues Gültigkeitsdatum | Das Gültigkeitsdatum der Karten wird neu auf dieses Datum gesetzt.                                                                                                    |  |
| Auf diesen Typ setzen  | Zuordnung eines neuen Kartentyps für eine bestimmte Personengruppe.                                                                                                    |  |
| DGV-Kartenjahr         | Hiermit wird bei Magnetstreifensystemen (z.B. Rexroth) auf das aktuelle<br>Kartenjahr gesetzt. Die Eintragung der Jahreszahl ist hier nötig. Hier kann<br>man zudem bestimmen, dass nur clubeigene Karten verändert werden. |  |
| Filterung              | Wählen Sie hier die für Sie passenden Optionen. Sprechen Sie uns gern<br>bei Unsicherheit an. Benutzen Sie den <b>Personenfilter,</b> um einer<br>speziellen Personengruppe die Karten (RF-IDs) zu verlängern.              |  |

## **Online Mifare Kartensystem**

## Mifare Chip IDs aus dem Intranet laden

Sie können mit PC CADDIE schnell und einfach die Mifare-Chip IDs für die zuvor bestellten DGV Ausweise<sup>plus</sup> aus dem Intranet laden und haben so die Möglichkeit, in wenigen Schritten Guthaben (z.B. für den Ballautomaten) und Zulassungen der Ausweise aus dem Vorjahr zu übernehmen sowie noch nicht aktivierte Ausweise freizuschalten.

| Karten-Gültigkeit verlängern                                                                          | X         |
|----------------------------------------------------------------------------------------------------|-----------|
| Alle Karten auf dieses Gültigkeitsdatum stellen:                                                      |           |
| Neues Gültigkeitsdatum: 31.01.13                                                                      | X Abbruch |
| Auf diesen Typ setzen:                                                                                |           |
| Bei Magnetkarten-Systemen mit DGV-Ausweis das Jahr auf<br>2012 setzen                                 |           |
| 🔽 dabei nur für die eigenen Karten ändern                                                             |           |
| Nur verändern wenn<br>🔽 das bisherige Datum vor dem neuen Datum liegt                                 |           |
| 🔲 das bisherige Datum hinter dem neuen Datum liegt                                                    |           |
| ✓ die Karte nicht gesperrt ist                                                                        |           |
| 🔽 die Person Mitglied ist                                                                             |           |
| Personenfilter: Alle Mitglieder 🔽 💽                                                                   |           |
| Kartentyp-Filter:                                                                                     |           |
| Chip-IDs aus dieser Liste entsprechend freischalten:<br>C:\PCCADDIE\INTRANET\CARDUID\ChipIDs 9001 - E |           |
| ID-Liste nach dem Einlesen archivieren                                                                |           |
| 🔲 Fehlende Karten automatisch aktivieren                                                              |           |
| IDs aus dieser Liste sind gültig bis: 31.03.13                                                        |           |
| Aktuelle ID-Liste aus dem Intranet laden F3                                                           |           |
|                                                                                                    |           |

Sie können die Chip IDs wie folgt laden und speichern:

Laden Sie bitte zunächst die IDs aus dem Intranet über den Button **Aktuelle ID-Liste aus dem Intranet laden.** Sie können im darauf folgenden Dialog eine Ausweisbestellnummer angeben oder diese Zeile einfach leer lassen – dann werden alle IDs der bisherigen Ausweisbestellungen geladen.

| Karten-Gültigkeit verlängern                                                                                                    | ×                      |
|----------------------------------------------------------------------------------------------------|------------------------|
| Alle Karten auf dieses Gültigkeitsdatum stellen:<br>Neues Gültigkeitsdatum:<br>Auf diesen Typ setzen:<br>Bei Magnetkarten-Systemen mit DGV-Ausweis das Jahr auf<br>setzen<br>I dabei nur für die eigenen Karten ändern                                                                                                    | ✓ <u>Q</u> K ★ Abbruch |
| Nur verändern wenn<br>das bisherige Datum vor dem neuen Datum liegt<br>das bisherige Datum hinter dem neuen Datum liegt<br>die Karte nicht gesperit ist<br>die Person Mitglied ist<br>Personenfilter: Alle Personen<br>Kartentyp-Filter:                                                                                               |                        |
| Chip-IDs aus dieser Liste entsprechend freischalten:         • Bestellung 225322 15.12.2019_20160127101812.csv         I D-Liste nach dem Einlesen archivieren         I Fehlende Karten automatisch aktivieren         IDs aus dieser Liste sind gültig bis:       31.03.21         Aktuelle ID-Liste aus dem Intranet laden       F3 |                        |

Die Intranetverbindung und Datenübertragung wird nun von PC CADDIE automatisch gestartet.

Nach erfolgreichem Laden rufen Sie bitte das gleiche Fenster noch einmal über *Einstellungen/Karten-System/Kartengültigkeit verlängern* auf. PC CADDIE schlägt nun in der Zeile *Chip IDs aus dieser Liste entsprechend freischalten* bereits die richtige(n) Datei(en) zum Einlesen vor.

Überprüfen Sie bitte vor dem Einlesen noch das **Gültigkeitsdatum** und entscheiden Sie selbst, ob fehlende Karten automatisch aktiviert werden sollen. Bitte beachten Sie vor allem auch bei Zugangssystemen, dass bei der Aktivierung fehlender Karten auch die Zulassungen aktiviert werden, die Sie unter **Einstellungen/Karten-System/Allgemein Einstellungen** im Reiter Vorschlag für Mitglieder aktiviert haben.

Sobald Sie alle Einstellungen vorgenommen haben, können Sie nun einfach mit dem Button **OK** die ID Liste einlesen – Ihre neuen DGV Ausweise<sup>plus</sup> sind nun gespeichert.

Das Häkchen bei **"Fehlende Karten aktivieren"** sollte **IMMER** gesetzt sein, wenn man die Chip-Ids aus dem Intranet lädt.

Wir empfehlen Ihnen vor dem Einlesen eine Schnelle Datensicherung durchzuführen. Wenn Sie zuvor mehrere Ausweisbestellungen durchgeführt haben, finden Sie für jede Bestellung eine eigene Datei. Sie können selbst überprüfen, wie viele Dateien vorhanden sind, indem Sie auf das Ordnersymbol gehen und im Verzeichnis (PC CADDIE-Datenverzeichnis/INTRANET/CARDUID)

nachschauen.

Nötig ist dies jedoch nicht, denn solange es noch Dateien gibt, die nicht eingelesen wurden, schlägt PC CADDIE Ihnen diese vor, sodass Sie nach jedem Einlesen erneut auf **OK** klicken können, bis alle Dateien eingelesen wurden. Bitte lassen Sie dazu das Häkchen **ID-Liste nach dem Einlesen archivieren** aktiv.

Für Rückfragen steht Ihnen das PC CADDIE Support-Team gern zur Verfügung.